## 【楽天】楽天新管理画面での商品データを商品管理に取り込む方法について

【1】RMSにログインします。

| Rakuten RMS                         |             |                                                       |
|-------------------------------------|-------------|-------------------------------------------------------|
| 希 RMSトップ<br>(メインメニュー)               | 1 商品管理      |                                                       |
| 🗱 店舗設定                              | 2 カテゴリ管理    | こちら!<br>RON会講室 応防運営Navi ce                            |
| 🍹 受注・決済管理                           | > 3 デザイン設定  | トップへ 〉                                                |
| 🕑 データ分析                             | > 4 画像・動画登録 |                                                       |
| 👒 メルマガ配信                            | 5 基本情報設定    | : <u>しっと見る</u><br>未対応のご依頼: <u>こ</u><br>               |
| ☆ 広告・アフィリ     エイト・楽天大学     エイト・楽天大学 | > 6 クーポン設定  | サポートニュース 未対応のご依頼(必須)はありません。<br>・ ト] 料撃アップ設定お申込受付開始のご案 |
| 🍇 ವರ್ಷವರ್ಗ                          | 7 店舗別ポイント変倍 | スートニュース                                               |
| 店舗様向け<br>情報・サービス                    |             | ニュース (2021/6/24)<br>サポートニュース                          |
|                                     |             | ◇ビック関連の知的財産・肖像種等に関する                                  |

【2】[店舗設定]の[1商品管理]をクリックします。

| Rakuten RMS                                                             |                                                 | <b>?</b> • • • •                                                                        |
|-------------------------------------------------------------------------|-------------------------------------------------|-----------------------------------------------------------------------------------------|
| ▲ 1 商品管理 章 2 カテゴリ管理                                                     | 窗 商品管理 馬編設定 R-Storefront                        | RMS・システムへのご要望はこちら<br>マニュアルを見る                                                           |
| <ul> <li>・ 3 デザイン設定</li> <li>・ 4 面像・動画登録</li> <li>・ 5 基本情報設定</li> </ul> | ■ 同山山陽美<br>商品一覧・登録<br>> 再入荷お知らせリスト<br>組み合わせ販売設定 |                                                                                         |
|                                                                         | 組み合わせ販売設定 2 CSV-括編集                             | > 楽天補正商品リスト[csv]<br>(全商品ディレクトリID、カタログID)<br>> 商品別登録済みタグIDリスト/商品別補正済みタグIDリスト<br>マニュアルを見る |
|                                                                         | <b>CSVダウンロード</b><br>S FTPサーバ用バスワード変更            | <b>入力補助ツール</b> > JANコード検索 > カタログID確認補助ツール                                               |
|                                                                         | 3 イベント申請                                        | マニュアルを見る                                                                                |

【3】[CSVダウンロード]をクリックします。

| -                   |             |                                                                                                    |          |             |  |  |  |
|---------------------|-------------|----------------------------------------------------------------------------------------------------|----------|-------------|--|--|--|
| R                   | akuten RMS  |                                                                                                    |          |             |  |  |  |
| ñ                   | 1 商品管理      | 商品管理トップ 商品一覧・登録 CSVダウンロード スーパーDEAL                                                                                                    |          |             |  |  |  |
| ۰                   | 2 カテゴリ管理    | CSVアップロード処理状況 @ 正常 10分以内に完了見込みです。                                                                                                    |          |             |  |  |  |
| <b>`</b>            |             | ✿ CSVファイルダウンロード                                                                                                    | マニュアル    |             |  |  |  |
| ٩                   | 4 画像・動画登録   | 更新する対象の商品情報に合わせてCSVファイルの項目やタイプを選択し、ダウンロードしてください。既存の商品情報が入力されたCSVファイルが、<br>サーバーに置かれますので、FTPソフトを使って、サーバーからお手元のPCに保存してください。<br>商品情報の更新は、ダウンロードしたCSVファイルを更新してFTPにアップロードしてください。 |          |             |  |  |  |
| <b>,</b>            | 5 基本情報設定    | 商品データ・項目選択肢・項目選択肢別在庫(item.csv、select.csv)                                                                                                    |          |             |  |  |  |
| 49                  | 6 クーポン設定    | 项目                                                                                                    |          | ダウンロード      |  |  |  |
| *                   | 7 店舗別ポイント変倍 | CSV項目の選択                                                                                                    |          | 項目選択        |  |  |  |
| •                   |             | 全項目                                                                                                    |          | (dip>0-1) 4 |  |  |  |
|                     |             | 全項目 (カテゴリ指定)<br>カテゴリを選択してください。                                                                                                    | (カテゴリ選択) | (ダウンロード)    |  |  |  |
|                     |             | 在庫関連項目                                                                                                    | 全商品      |             |  |  |  |
|                     |             | 標準項目 🖌                                                                                                    |          | 90×0-K      |  |  |  |
| カテゴリ (item-cat.csv) |             |                                                                                                    |          |             |  |  |  |
|                     |             | 項目                                                                                                    |          | ダウンロード      |  |  |  |
|                     |             | カテゴリ間連項目(商品ひも付け用)                                                                                                    | 全商品      | (100-K) 5   |  |  |  |
|                     |             | 商品データ(item.csv)                                                                                                    |          |             |  |  |  |

- 【4】商品データは全項目の[ダウンロード]をクリックします。 【5】カテゴリデータはカテゴリ関連項目(商品ひも付け用)「全商品」の[ダウンロード]をクリックします。

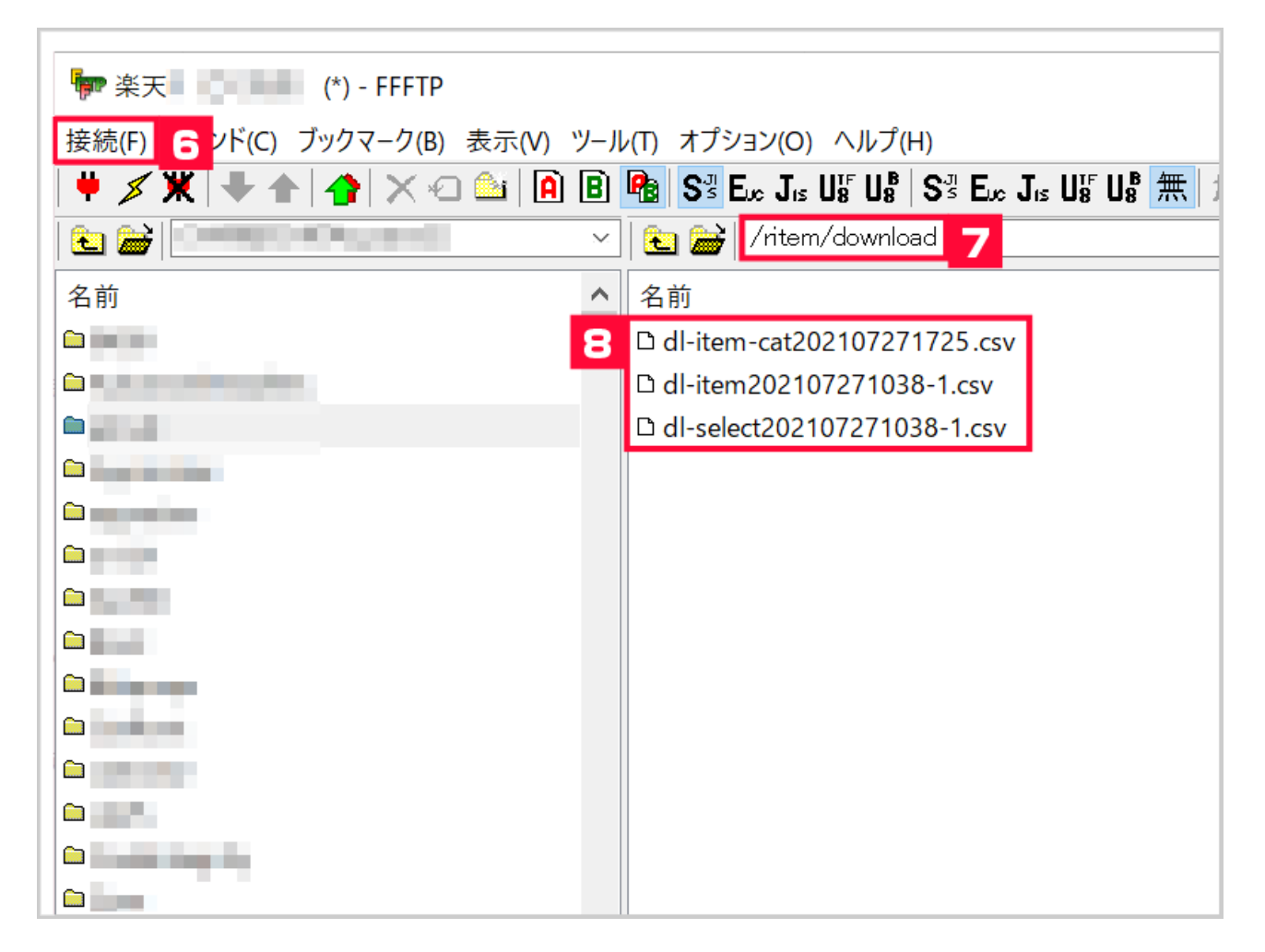

【6】FFFTPを起動し、[接続]から楽天FTPに接続します。

[7] [ritem] [download]

【8】CSVファイルをパソコンに保存します。(ダウンロードしたデータのみ)

【9】GoQSystemの商品管理を開きます。

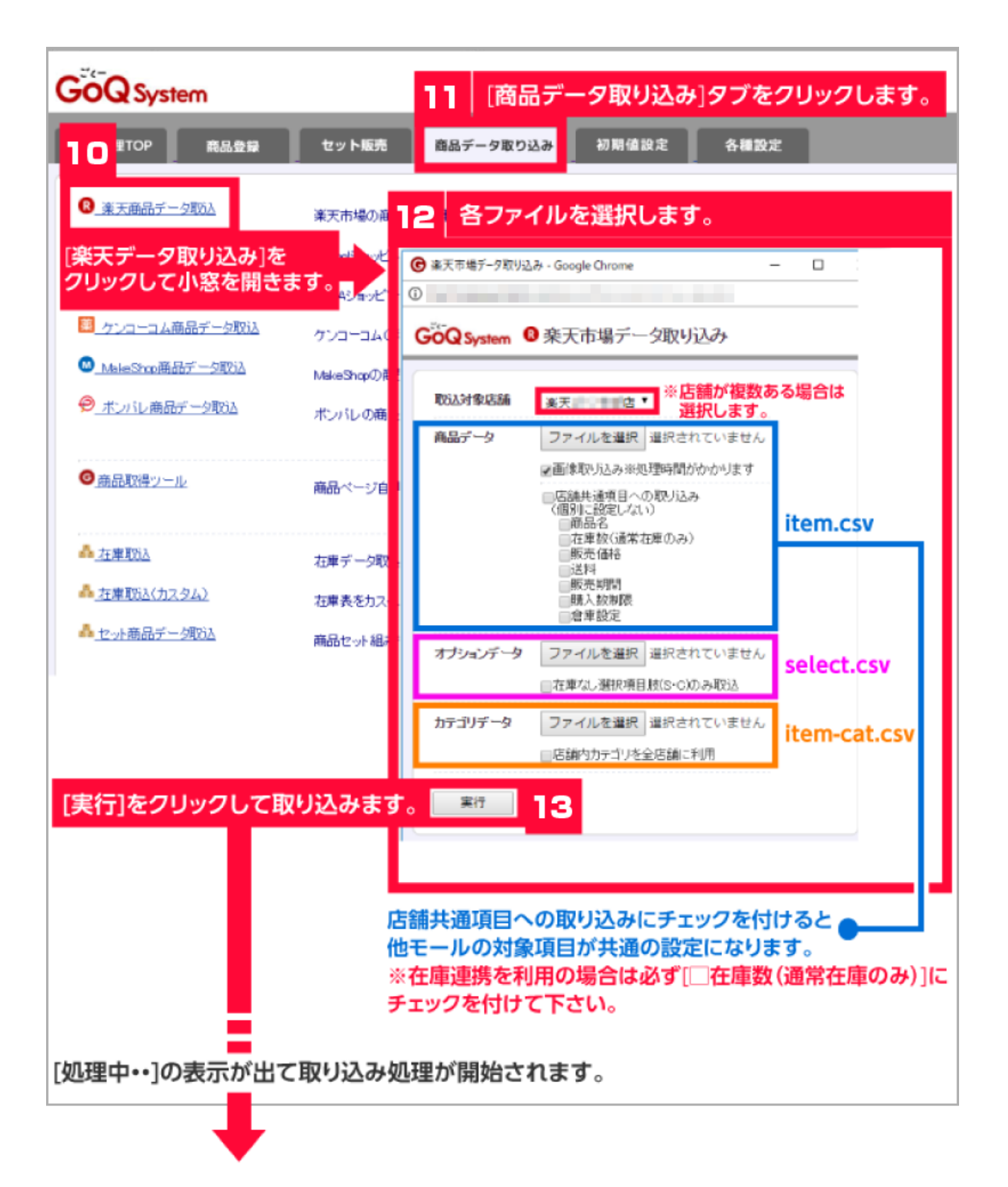

【14】**取り込み完了。** 

さらに次のファイルを取り込む場合は「取り込み処理完了」表示の×をクリックしてください。

ファイルが取り込めないケース 形式が違う場合 手順【4】の全項目で取込をしていない。 容量の警告が出る 【8】の取り込みファイルを圧縮して再度取り込みを行ってください。

楽天の商品登録で消費税率を「店舗の税率設定を使用」に設定している場合、csvデータをダウンロードすると空欄で 出力されるため、商品管理に取込むと「非課税」となってしまいますのでご注意ください。